## Posting a new job in Handshake – On-Campus Employers

https://wtamu.joinhandshake.com

| • Post a Job                                                                            | ◆ Request an Interview                                                  | Oreate an Event        |  |  |  |  |
|-----------------------------------------------------------------------------------------|-------------------------------------------------------------------------|------------------------|--|--|--|--|
| f쾦l Jobs                                                                                | 1 Interview Schedule Postings                                           | 🔄 Upcoming Events      |  |  |  |  |
| Undergraduate Writing<br>Intern<br>Expired about 1 hour ago                             | West Texas A&M Approved<br>University<br>Approved July 20 at<br>12:54pm | You have not RSVP'd to |  |  |  |  |
| CCI job<br>Expired July 14 at<br>11:59pm                                                | West Texas A&M Approved<br>University                                   | any appointing events. |  |  |  |  |
| Test Job #1<br>Expired July 14 at<br>11:59pm                                            | 1:12pm                                                                  |                        |  |  |  |  |
| 🔄 Upcoming Career Fairs                                                                 |                                                                         |                        |  |  |  |  |
| Graduate & Professional Schools Fair<br>Tuesday, September 12th 2017 at 10:00 AM        |                                                                         |                        |  |  |  |  |
| Pre-Fair Reception for Fall Career EXPO 2017<br>Wednesday, October 4th 2017 at 06:00 PM |                                                                         |                        |  |  |  |  |
| Fall Career EXPO 2017<br>Thursday, October 5th 2017 at 10:00 AM                         |                                                                         |                        |  |  |  |  |

## When you are on the Homepage of your profile, select Post a Job

| * Job title                                       |                                                                                                    |
|---------------------------------------------------|----------------------------------------------------------------------------------------------------|
| Enter Job Title Here                              |                                                                                                    |
| + add an ATS / job code to match against your     | applicant tracking system (this will not sync applications)                                                 |
| * Where should students submit their applica      | tion?                                                                                                    |
| Apply in Handshake                                |                                                                                                    |
| <ul> <li>Apply through external system</li> </ul> |                                                                                                    |
| Display your contact information to students?     | ?                                                                                                    |
| Name only O Don't show my info                    |                                                                                                    |
| * Job Type                                        |                                                                                                    |
| O Internship                                      |                                                                                                    |
| <ul> <li>Cooperative Education</li> </ul>         |                                                                                                    |
| <ul> <li>Experiential Learning</li> </ul>         |                                                                                                    |
| On Campus Student Employment                      |                                                                                                    |
| O Fellowship                                      |                                                                                                    |
| <ul> <li>Graduate School</li> </ul>               |                                                                                                    |
| O Job                                             |                                                                                                    |
| O Volunteer                                       |                                                                                                    |
| * Employment Type                                 |                                                                                                    |
| O Full-Time                                       |                                                                                                    |
| Part-Time                                         |                                                                                                    |
| Duration                                          |                                                                                                    |
| Permanent                                         |                                                                                                    |
| O Temporary / Seasonal                            | You <i>must</i> select "No" for this option. Selecting "Yes will prevent students from seeing the job post. |
| Is this a work study job?                         | If you prefer a Work Study eligible student, you ma                                                         |
|                                                   | in you prefer a work study englishe student, you ma                                                         |

| ■ Description         Heading 1 : B J U A A A E E E E E A D J A         Enter Job Description Here:         What are the job duties?         Preferred qualifications?         Is the schedule flexible?         Deycu want the applicants to bring you a copy of their course schedules? This is a great way to figure out who reads directions!         You can copy and paste a description directly from your website - we'll retain all the formatting.         2 Job function         You can copy and paste a description directly from your website - we'll retain all the formatting.         2 Job function         You can copy and paste a description directly from your website - we'll retain all the formatting.         2 Job function         You can copy and paste a description directly from your website - we'll retain all the formatting.         2 Job function         You can copy and paste a description directly from your website - we'll retain all the formatting.         2 Job function         You can copy and paste a description directly from your website.         Per hour       >         Per hour       >         Per hour       >         > Decision       Select what document you would like student to submit in conjuncti with the on-campus jo application which will submitted under Othe Document.         > Cover Letter          > Transcript       <                                                                                                    | asics Details Preferences Schools Preview                                                    |                     |              |
|----------------------------------------------------------------------------------------------------|----------------------------------------------------------------------------------------------|---------------------|--------------|
| Heading 1 ÷ B I U A M E ≡ E E E • I A I A E         Enter Job Description Here:         What are the job duties?         Preferred qualifications?         Is the schedule flexible?         List any other information you believe is necessary.         Do you want the applicants to bring you a copy of their course schedules? This is a great way to figure out who reads directions!         You can copy and paste a description directly from your website – we'll retain all the formatting.         -Job function         I Other I Coustome/Technical Support         × ▼         This will help students interested in specific functions search for your job.         Thow many students do you expect to hire for this position?         1         I I I I         Paid O Unpaid         S       Per hour         > Do location         Wtamu Dr, Canyon, Texas 79015, United States         + add another location         Allow remote workers         Required documents         Yesume         Cover Letter         Transcript         Other Document (e.g. work sample, course schedule, or other misc documents)         Career Services will add a blurb here.                                                                                                    | * Description                                                                                |                     | 1            |
| Enter Job Description Here:<br>What are the job duties?<br>Preferred quilifications?<br>Is the schedule flexible?<br>List any other information you believe is necessary.<br>Do you want the applicants to bring you a copy of their course schedules? This is a great way to figure out<br>who reads directions!<br>You can copy and paste a description directly from your website – we'll retain all the formatting.<br>Job function<br>You can copy and paste a description directly from your website – we'll retain all the formatting.<br>Job function<br>You can copy and paste a description directly from your website – we'll retain all the formatting.<br>Job function<br>You can copy and paste a description directly from your website – we'll retain all the formatting.<br>Job function<br>You can copy and paste a description directly from your website – we'll retain all the formatting.<br>Job function<br>You can copy and paste a description directly from your website – we'll retain all the formatting.<br>Job function<br>You can copy and paste a description directly from your website – we'll retain all the formatting.<br>Job function<br>You can copy and paste a description directly from your website – we'll retain all the formatting.<br>Job function<br>You can be approximate and will not be displayed to students.<br>Approximate salary<br>Per hour<br>Job location<br>Witamu Dr, Canyon, Texas 79015, United States<br>a dd another location<br>Allow remote workers<br>Required documents<br>You would like student<br>Cover Letter<br>Transcript<br>Yo ther Document (e.g. work sample, course schedule, or other misc documents)<br>Career Services will add a blurb here.<br>Student Employment<br>add this "blurb" to you<br>job posting regarding<br>on-campus job<br>application.                                                                                                    | Heading 1 ♀ B I U ▲ ※ 這 ☱ ☱ ☲ 즉 즉                                                            | • i <u>T</u> *      | L            |
| What are the job duties?   Preferred qualifications?   Is the schedule flaxible?   List any other information you believe is necessary.   Do you want the applicants to bring you a copy of their course schedules? This is a great way to figure out who reads directions!   You can copy and paste a description directly from your website we'll retain all the formatting. * Job function   * Job function   * Other   * Customer/Technical Support   * Job function   * This will help students interested in specific functions search for your job. * How many students do you expect to hire for this position?   1   1   * Other Nour   * This will help students interested in specific functions search for your job.   * How many students do you expect to hire for this position?   1   * This number can be approximate and will not be displayed to students.   Approximate salary   * Prid   Ourgent   * Job location   Wtamu Dr, Canyon, Texas 79015, United States   * add another location   Allow remote workers   Required documents   * Resume   • Over Letter   • Transcript   * Other Document (e.g. work sample, course schedule, or other misc documents)   Career Services will add a blurb here.   Student Employment add this "blurb" to yo job posting regarding on-campus job application.                                                                                                    | Enter Job Description Here:                                                                  |                     |              |
| Prefered qualifications?         Is the schedule flexible?         List any other information you believe is necessary.         Do you want the applicants to bring you a copy of their course schedules? This is a great way to figure out who reads directions!         You can copy and paste a description directly from your website we'll retain all the formatting.         *Job function         * Other       * Customer/Technical Support         * Job function       × ▼         * Other       * Customer/Technical Support         * How many students interested in specific functions search for your job.         * How many students do you expect to hire for this position?         1       Image: Comparison of the specific function is search for your job.         * How many students do you expect to hire for this position?         1       Image: Comparison of the specific function is search for your job.         * How many students do you expect to hire for this position?       Image: Comparison of the specific function is search for your job.         * How many students do you expect to hire for this position?       Image: Comparison of the specific function is search for your job.         * add another location       Image: Comparison of the specific function is search for your you would like student to submit in conjuncti with the on-campus job application which will add this "blurb" to yo job posting regarding on-campus job application.         Career Services will add a blurb her                                                                                                    | What are the job duties?                                                                     |                     |              |
| Is the schedule fixedior?<br>List any other information you believe is necessary.<br>Do you want the applicants to bring you a copy of their course schedules? This is a great way to figure out<br>who reads directions!<br>You can copy and paste a description directly from your website we'll retain all the formatting.<br>Lob function<br>Customer/Technical Support<br>Y *<br>This will help students interested in specific functions search for your job.<br>How many students do you expect to hire for this position?<br>This number can be approximate and will not be displayed to students.<br>Approximate salary<br>Per hour<br>Job location<br>Wtamu Dr, Canyon, Texas 79015, United States<br>* add another location<br>Allow remote workers<br>Required documents<br>Per lour<br>Cover Letter<br>Transcript<br>Career Services will add a blurb here.<br>Career Services will add a blurb here.                                                                                                    | Preferred qualifications?                                                                    |                     | L            |
| Do you want the applicants to bring you a copy of their course schedules? This is a great way to figure out<br>who reads directions!<br>You can copy and paste a description directly from your website - we'll retain all the formatting.<br>* Job function<br>* Other * Customer/Technical Support<br>*<br>This will help students interested in specific functions search for your job.<br>* How many students do you expect to hire for this position?<br>1<br>* Other a number can be approximate and will not be displayed to students.<br>Approximate salary<br>* Paid Ouppaid<br>S Per hour ▼<br>Enter a number, not a range.<br>* Job location<br>Wtamu Dr, Canyon, Texas 79015, United States<br>* add another location<br>Allow remote workers<br>Required documents<br>@ Resume<br>Corver Letter<br>Transcript<br>O ther Document (e.g. work sample, course schedule, or other misc documents)<br>Career Services will add a blurb here.<br>Student Employment<br>add this "blurd" to you<br>job posting regarding<br>on-campus job<br>application.                                                                                                    | List any other information you believe is necessary.                                         |                     |              |
| With reads directions:   You can copy and paste a description directly from your website – we'll retain all the formatting. * Job function   * Other   * Other   * Other   * Customer/Technical Support   * This will help students interested in specific functions search for your job.   * How many students do you expect to hire for this position?   1   1   * This number can be approximate and will not be displayed to students.   Approximate salary * Paid Uppaid * Per hour * Inter a number, not a range. * Job location * Wamu Dr, Canyon, Texas 79015, United States * add another location Allow remote workers * Resume Cover Letter Transcript * Other Document (e.g. work sample, course schedule, or other misc documents) Student Employment add this "blurb" to you job posting regarding on-campus job application.                                                                                                    | Do you want the applicants to bring you a copy of their course schedules? This is a great    | t way to figure out |              |
| You can copy and paste a description directly from your website – we'll retain all the formatting.   * Job function   * Customer/Technical Support   * Other   * Customer/Technical Support   * This will help students interested in specific functions search for your job.   * How many students do you expect to hire for this position?   1   1   * How many students do you expect to hire for this position?   1   * How many students and will not be displayed to students.   Approximate salary Praid O Paid O Paid O Paid O Parhour Enter a number, not a range. * Job location W tamu Dr, Canyon, Texas 79015, United States * add another location Allow remote workers Required documents Cover Letter Transcript Career Services will add a blurb here. Career Services will add a blurb here. O Career Services will add a blurb here.                                                                                                    | who reads directions!                                                                        |                     |              |
| You can copy and paste a description directly from your website – we'll retain all the formatting.   * Job function <ul> <li>Other</li> <li>Customer/Technical Support</li> <li><ul> <li><ul> <li><u< td=""><td></td><td></td><td></td></u<></li></ul></li></ul> |                                                                                              |                     |              |
| Job function                                                                                                    | You can copy and paste a description directly from your website — we'll retain all the forma | atting.             |              |
| A Other Customer/Technical Support      Customer/Technical Support      Customer/Technical Support      This will help students interested in specific functions search for your job.      How many students do you expect to hire for this position?      I      Portupe      This number can be approximate and will not be displayed to students.  Approximate salary      Paid O Unpaid      Per hour      Deter a number, not a range.      Job location      Wtamu Dr, Canyon, Texas 79015, United States      add another location      Allow remote workers      Required documents     Cover Letter     Transcript     Other Document (e.g. work sample, course schedule, or other misc documents)      Career Services will add a blurb here.     .                                                                                                    | * Job function                                                                               |                     | L            |
| I Other Cover Letter Career Services will add a blurb here. I Other Cover will add a blurb here.                                                                                                    |                                                                                              |                     |              |
| This will help students interested in specific functions search for your job.  * How many students do you expect to hire for this position?  1  Description  * How many students do you expect to hire for this position?  1  Description  * How many students do you expect to hire for this position?  1  Per hour Per hour Per hour Per hour Per hour Per hour Select what document you would like student you would like student you would like                                                                                                    | Other     Support     Customer/Technical Support                                             | × 👻                 | L            |
| How many students do you expect to hire for this position?          1       Image: Constant of the second student of the second student of                                                                                                    | This will help students interested in specific functions search for your job.                |                     | L            |
| 1   1   Price   This number can be approximate and will not be displayed to students.   Approximate salary Paid Unpaid S Per hour Enter a number, not a range. * Job location Wtamu Dr, Canyon, Texas 79015, United States * Job location Wtamu Dr, Canyon, Texas 79015, United States * add another location Allow remote workers Required documents Required documents Required documents Ocver Letter Transcript Other Document (e.g. work sample, course schedule, or other misc documents) Career Services will add a blurb here. Student Employment add this "blurb" to yo job posting regarding on-campus job application.                                                                                                    | * How many students do you expect to hire for this position?                                 |                     |              |
| This number can be approximate and will not be displayed to students.  Approximate salary  Paid Unpaid  Per hour  Enter a number, not a range.  Job location  Wtamu Dr, Canyon, Texas 79015, United States  add another location Allow remote workers  Add another location Cover Letter Transcript Other Document (e.g. work sample, course schedule, or other misc documents) Career Services will add a blurb here. Select what documents poblocation Select what documents Select what documents Select what documents Select what document Select what document Select                                                                                                    |                                                                                              |                     | L            |
| Approximate salary   Paid   Unpaid   S   Per hour   Enter a number, not a range. *Job location Wtamu Dr, Canyon, Texas 79015, United States * add another location Allow remote workers Required documents Cover Letter Transcript Other Document (e.g. work sample, course schedule, or other misc documents) Career Services will add a blurb here. Student Employment add this "blurb" to yo job posting regarding on-campus job application.                                                                                                    |                                                                                              |                     |              |
| Approximate salary  Paid Unpaid  Per hour  There a number, not a range.  Job location  Wtamu Dr, Canyon, Texas 79015, United States  add another location  Allow remote workers  Required documents  Required documents  Cover Letter  Transcript  Other Document (e.g. work sample, course schedule, or other misc documents)  Career Services will add a blurb here.  Select what documents  Career Services will add a blurb here.                                                                                                    | This number can be approximate and will not be displayed to students.                        |                     |              |
| <ul> <li>Paid O Unpaid</li> <li>Per hour Y</li> <li>Enter a number, not a range.</li> <li>Job location</li> <li>Wtamu Dr, Canyon, Texas 79015, United States</li> <li>+ add another location</li> <li>Allow remote workers</li> <li>Required documents</li> <li>Q Resume</li> <li>Cover Letter</li> <li>Transcript</li> <li>O ther Document (e.g. work sample, course schedule, or other misc documents)</li> <li>Career Services will add a blurb here.</li> </ul>                                                                                                    | Approximate salary                                                                           |                     | L            |
| S Per hour   Enter a number, not a range.   * Job location   Wtamu Dr, Canyon, Texas 79015, United States   * add another location   Allow remote workers   Required documents   Resume   Cover Letter   Transcript   Other Document (e.g. work sample, course schedule, or other misc documents)   Career Services will add a blurb here.   Student Employment add this "blurb" to yo job posting regarding on-campus job application.                                                                                                    | Paid O Unpaid                                                                                |                     | L            |
| Enter a number, not a range.<br>* Job location<br>Wtamu Dr, Canyon, Texas 79015, United States<br>* add another location<br>Allow remote workers<br>Required documents<br>Resume<br>Cover Letter<br>Transcript<br>Other Document (e.g. work sample, course schedule, or other misc documents)<br>Career Services will add a blurb here.<br>Select what document<br>Select what document<br>you would like studer<br>to submit in conjuncti<br>with the on-campus jo<br>application which will<br>submitted under Other<br>Document.<br>Student Employment<br>add this "blurb" to yo<br>job posting regarding<br>on-campus job<br>application.                                                                                                    | S Perhour V                                                                                  |                     |              |
| <ul> <li>Job location</li> <li>Wtamu Dr, Canyon, Texas 79015, United States</li> <li>add another location <ul> <li>Allow remote workers</li> <li>Required documents</li> <li>Resume <ul> <li>Cover Letter</li> <li>Transcript</li> <li>Other Document (e.g. work sample, course schedule, or other misc documents)</li> </ul> </li> <li>Career Services will add a blurb here.</li> <li>Select what document you would like studer to submit in conjunctive with the on-campus jou application which will submitted under Other Document (e.g. work sample, course schedule, or other misc documents)</li> </ul></li></ul>                                                                                                    | Enter a number, not a range,                                                                 |                     |              |
| <ul> <li>Job location</li> <li>Wtamu Dr, Canyon, Texas 79015, United States</li> <li>Add another location         <ul> <li>Allow remote workers</li> <li>Required documents</li> <li>Resume                  <ul> <li>Cover Letter</li> <li>Transcript</li></ul></li></ul></li></ul>                                                                                                    | Enter a humber, not a range.                                                                 |                     |              |
| Wtamu Dr, Canyon, Texas 79015, United States       Select what document         + add another location       you would like studer         Allow remote workers       with the on-campus jou application which will submitted under Other Documents         Required documents       Document.         Cover Letter       Document (e.g. work sample, course schedule, or other misc documents)         Career Services will add a blurb here.       Student Employment add this "blurb" to yo job posting regarding on-campus job application.                                                                                                    | _ Job location                                                                               |                     | L            |
| <ul> <li>+ add another location</li> <li>Allow remote workers</li> <li>Required documents</li> <li>Resume</li> <li>Cover Letter</li> <li>Transcript</li> <li>Other Document (e.g. work sample, course schedule, or other misc documents)</li> <li>Career Services will add a blurb here.</li> </ul>                                                                                                    | Wtamu Dr, Canyon, Texas 79015, United States                                                 | Select what docum   | nen          |
| <ul> <li>Allow remote workers</li> <li>Required documents</li> <li>Resume</li> <li>Cover Letter</li> <li>Transcript</li> <li>Other Document (e.g. work sample, course schedule, or other misc documents)</li> <li>Career Services will add a blurb here.</li> </ul>                                                                                                    | + add another location                                                                       | you would like stu  | der          |
| <ul> <li>Cover Letter</li> <li>Transcript</li> <li>Other Document (e.g. work sample, course schedule, or other misc documents)</li> <li>Career Services will add a blurb here.</li> <li>With the on-campus journation of the problem of the problem of the prob</li></ul>                                                                                                    | Allow remote workers                                                                         | to submit in conju  | ncti         |
| Required documents   Resume   Cover Letter   Transcript   Other Document (e.g. work sample, course schedule, or other misc documents)   Career Services will add a blurb here.   Student Employment add this "blurb" to yo job posting regarding on-campus job application.                                                                                                    |                                                                                              | with the on-campu   | is je        |
| Resume   Cover Letter   Transcript   Other Document (e.g. work sample, course schedule, or other misc documents)   Career Services will add a blurb here.   Student Employment add this "blurb" to yo job posting regarding on-campus job application.                                                                                                    | Required documents                                                                           | submitted under C   | wiii<br>)thi |
| <ul> <li>Cover Letter</li> <li>Transcript</li> <li>Other Document (e.g. work sample, course schedule, or other misc documents)</li> <li>Career Services will add a blurb here.</li> <li>Student Employment add this "blurb" to yo job posting regarding on-campus job application.</li> </ul>                                                                                                    | ✓ Resume                                                                                     | Document.           |              |
| <ul> <li>□ Transcript</li> <li>○ Other Document (e.g. work sample, course schedule, or other misc documents)</li> <li>Career Services will add a blurb here.</li> <li>Career Services will add a blurb here.</li> </ul>                                                                                                    | Cover Letter                                                                                 | <b>1</b>            |              |
| Career Services will add a blurb here.<br>Career Services will add a blurb here.<br>Career Services will add a blurb here.<br>Student Employment<br>add this "blurb" to yo<br>job posting regarding<br>on-campus job<br>application.                                                                                                    | Transcript                                                                                   |                     |              |
| Career Services will add a blurb here.<br>i blurb here.<br>i blurb her                                                                                                    | Other Document (e.g. work sample, course schedule, or other misc documents)                  | add this "blurb" to | ent<br>vo    |
| Career Services will add a blurb here.<br>on-campus job<br>application.                                                                                                    |                                                                                              | job posting regard  | ing          |
| application.                                                                                                    | Conner Services will add a block base                                                        | ,                   | .0           |
|                                                                                                    | Career Services Will add a Diurb Nefe.                                                       | on-campus job       |              |

| Basics Details Preférences Schools Preview                                            | None of the fields on this page  |
|---------------------------------------------------------------------------------------|----------------------------------|
|                                                                                       | are required, but can be a great |
| Graduation date range Hiring alumni? You can leave earliest grad date blank           | tool to filter applicants.       |
| Farliest grad date Latest grad date                                                   |                                  |
|                                                                                       |                                  |
| month                                                                                 |                                  |
| year 🗡 year 🗡                                                                         |                                  |
|                                                                                       | マレー                              |
| School years                                                                          |                                  |
| Senior                                                                                |                                  |
| V Sumor                                                                               |                                  |
|                                                                                       |                                  |
| Postdoctoral Studies Alumni                                                           |                                  |
|                                                                                       |                                  |
| Minimum GPA                                                                           |                                  |
|                                                                                       |                                  |
|                                                                                       |                                  |
| Majors Select a category to choose specific majors                                    |                                  |
| Agriculture, Food & Horticulture - 6 of 9 majors selected                             |                                  |
| Agricultural Production Operations 🧹 Agriculture 🧹 Agriculture Public                 | Services +                       |
| Agronomy 🕂 Animal Science 🗸 Food Science 🗸 Landscape & N                              | lursery 🗸                        |
| Plant Sciences/Horticulture 🗸 Soil Science 🕂                                          |                                  |
| Arts & Design - 0 of 17 majors selected                                               |                                  |
| Business. Entrepreneurship & Human Resources - 0 of 24 majors selected                |                                  |
| Civics & Government - 0 of 9 majors selected                                          |                                  |
| Communications - 0 of 7 majors selected                                               |                                  |
| Computer Science, Information Systems & Technology - 0 of 10 majors selected          |                                  |
| Education - 0 of 10 majors selected                                                   |                                  |
| Engineering - 0 of 19 majors selected                                                 |                                  |
| General Studies - 0 of 3 majors selected                                              |                                  |
| Health Professions - 0 of 17 majors selected                                          |                                  |
| Humanities & Languages - 0 of 12 majors selected                                      |                                  |
| Life Science - 0 of 14 majors selected                                                |                                  |
| Math & Physical Sciences - 0 of 4 majors selected                                     |                                  |
| Natural Resources, Sustainability & Environmental Science - 0 of 11 majors selected   | d                                |
| Social Sciences - 0 of 9 majors selected                                              |                                  |
| These majors consolidate individual majors across every school on Handshake. To choos | You may elect for                |
| individual school <u>click here.</u>                                                  | applications to be sent to       |
| Applicant Packages Specify who should receive the applicant packages                  | you alone or include other       |
| ≜ Emplover - Sam Green ≭                                                              | staff/faculty in your            |
| Email a summary of all applicants once my job expires                                 | department.                      |
| Email every time a new student applies                                                |                                  |
| Send all applicants                                                                   | You may choose to have all       |
| <ul> <li>Only send me applicants who match all of my preferences</li> </ul>           | applications be sent to you      |
|                                                                                       | after the job has expired or     |
| Add someone else to receive packages                                                  | as they come in.                 |

| Basics Details Preferences Schools Preview |   |                           |                                                                  |        |
|--------------------------------------------|---|---------------------------|------------------------------------------------------------------|--------|
| Job postings                               |   | Global apply start date 🚺 | Global expiration date <b>0</b>                                  |        |
| Type to search                             | • | Set global start          | Set global expiration                                            |        |
| West Texas A&M University                  |   |                           | $\wedge$                                                         |        |
|                                            |   |                           |                                                                  |        |
|                                            |   |                           | Expiration date should be at lo<br>days out from the start date. | east 5 |

At the bottom of the page, select the blue "Save" button.

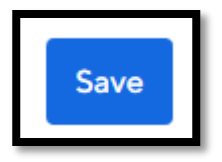

Your job will become "pending" until Student Employment approves the position. If it has taken more than 24 hours for your position to be approved, please feel free to give us a call at 651.3151